## Aktivieren .Net Framework 3.5 auf windows 10

• Klicken Sie mit der rechten Maustaste auf das Windows-Logo

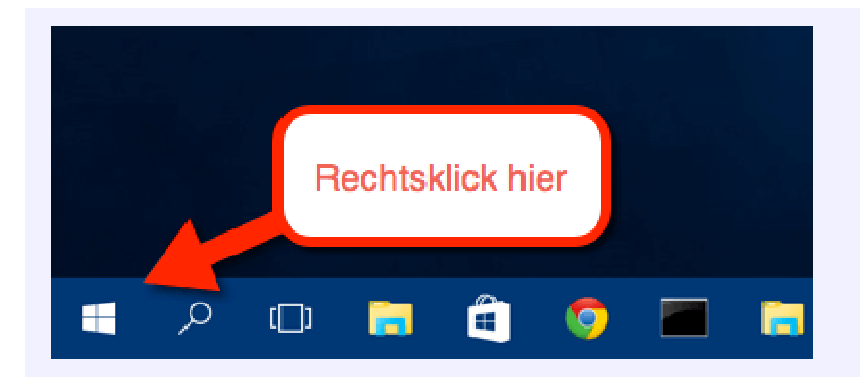

• Wählen Sie Programme und Features aus

| Programme und Features   |             |      |  |
|--------------------------|-------------|------|--|
| Mobilitätscenter         |             |      |  |
| Energieoptionen          |             |      |  |
| Ereignisanzeige          |             |      |  |
| System                   |             |      |  |
| Geräte-Manager           |             |      |  |
| Netzwerkverbindungen     |             |      |  |
| Datenträgerverwaltung    |             |      |  |
| Computerverwaltung       |             |      |  |
| Eingabeaufforderung      |             |      |  |
| Eingabeaufforderung (Adm | inistrator) |      |  |
| Task-Manager             |             |      |  |
| Systemsteuerung          |             |      |  |
| Explorer                 |             |      |  |
| Suchen                   |             | 20.0 |  |
| Ausführen                |             |      |  |
| Herunterfahren oder abme | den         | >    |  |
| Deckton                  |             |      |  |

• Nun öffnet sich die Systemsteuerung

Klicken Sie auf der linken Seite auf:

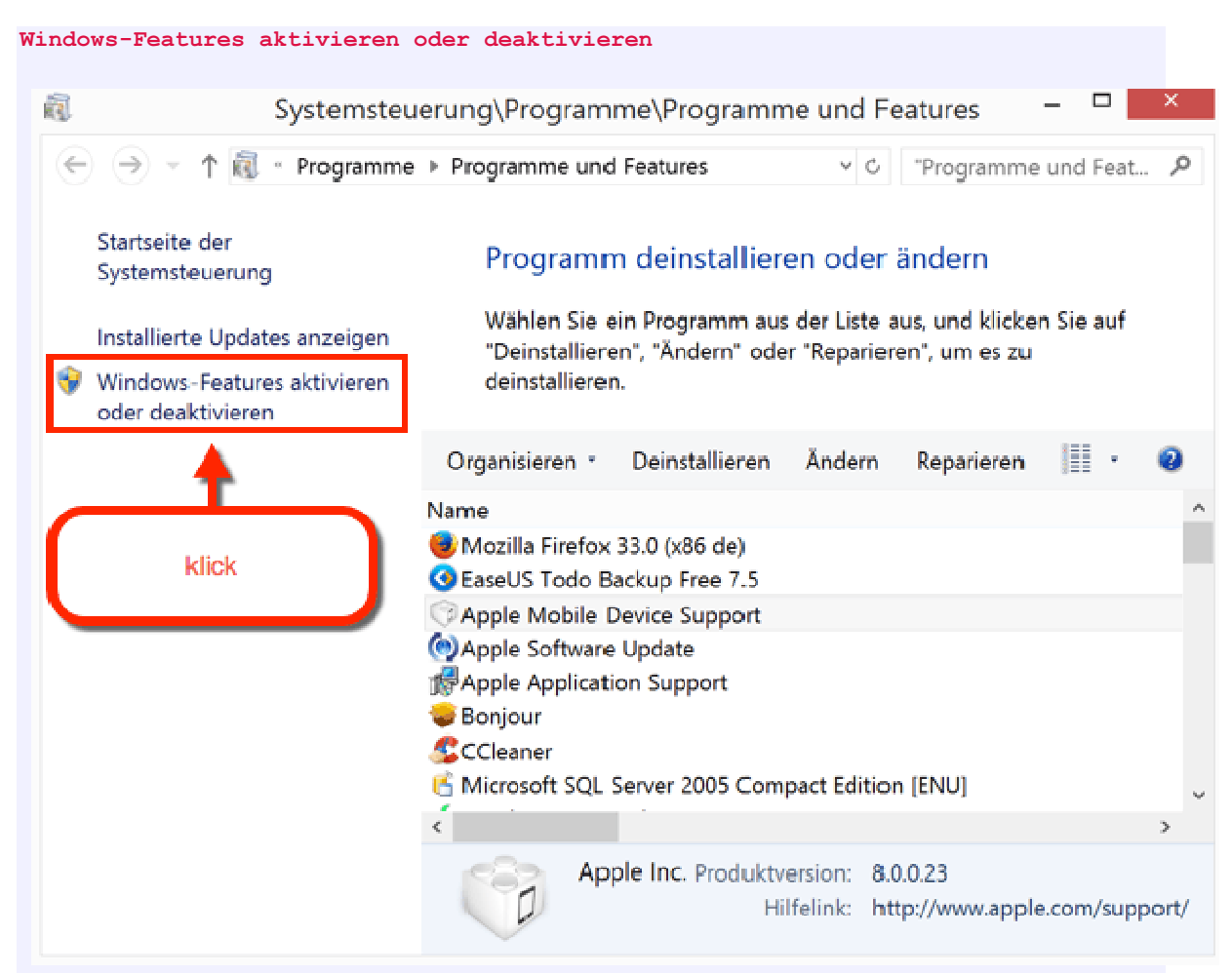

• Aktivieren Sie dort das.NET Framework 3.5 und wählen Sie OK.

| 阆. Windows-Features                                                                                                    | -                        |                        | ×           |
|----------------------------------------------------------------------------------------------------|--------------------------|------------------------|-------------|
| Windows-Features aktivieren oder deaktivi                                                                                                    | eren                     |                        | 0           |
| Verwenden Sie die Kontrollkästchen, um die entsprecher<br>auszuschalten. Ein ausgefülltes Kontrollkästchen bedeute<br>teilweise aktiviert ist.                                                                                                    | iden Feat<br>it, dass ei | ures ein-<br>n Feature | oder<br>nur |
| <ul> <li>INET Framework 3.5 (enthält INET 2.0 und 3.0)</li> <li>INET Framework 4.6 Advanced Services</li> <li>ASP.NET 4.6</li> <li>INCF-Dienste</li> <li>Active Directory Lightweight Directory Services</li> <li>Arbeitsordnerclient</li> <li>Druck- und Dokumentdienste</li> <li>Einfache TCPIP-Dienste (z. 3. Echo, Daytime usv</li> <li>Eingebettetes Shell-Startprogramm</li> <li>Hostfähiger Webkern für Internetinformationsd</li> <li>Hyper-V</li> <li>Internet Explorer 11</li> </ul> | r.)<br>ienste            |                        | °           |
|                                                                                                    | OK                       | Abbred                 | :hen        |